Document: The settings example on DI-701 with Bigpond ADSL service.

Author: Steven Sia

Rev: 1.1

IMPORTANT: Please click on "SAVE" after finish setting up all the tabs shown here.

| Configure 🛛 🗙                                    |
|--------------------------------------------------|
| Management Local Port Global Port Virtual Server |
| Device/Computer                                  |
| Firmware version 2.20                            |
| PPPoE Enabled                                    |
| Username : user@bigpond                          |
| Password : *****                                 |
|                                                  |
|                                                  |
| Lhange Administrator's Password                  |
|                                                  |
| Contirm New Password                             |
|                                                  |
|                                                  |
| Save Cancel                                      |

| Configure 🛛 🗙                                    |
|--------------------------------------------------|
| Management Local Port Global Port Virtual Server |
|                                                  |
| IP address 192 .168 .0 .1                        |
| SubNetmask 255 .255 .0                           |
| Do not distribute IP address to local computer:  |
| C Distribute IP addresses to local computer:     |
| Continuous IP address pool starts at             |
| 192 .168 .0 .2                                   |
| Number of IP address in pool 32                  |
|                                                  |
| Save Cancel                                      |
|                                                  |

| Conf | igure                                                      |                        |                         |                   |            | × |
|------|------------------------------------------------------------|------------------------|-------------------------|-------------------|------------|---|
| Man  | agement   Local P                                          | ort Gl                 | obal Por                | rt Virtu          | ial Server |   |
|      | <ul> <li>Obtain global</li> <li>Set static glob</li> </ul> | port cor<br>pal port o | nfiguratio<br>configura | on autor<br>ation | natically  |   |
|      | IP address                                                 | 61                     | .9                      | .179              | .68        |   |
|      | SubNetmask                                                 | 255                    | .0                      | .0                | .0         |   |
|      | Gateway                                                    | 0                      | .0                      | .0                | .0         |   |
|      | DNS server #1                                              | 24                     | .192                    | .1                | .18        |   |
|      | DNS server #2                                              | 24                     | .192                    | .1                | .19        |   |
|      | RELEASE                                                    |                        |                         | REN               | EW         |   |
|      | Save C                                                     | ancel                  |                         |                   |            |   |

Do not worry about it if this value above change to "Set static global…" after you restarted it. It is fine. Nothing is set under Virtual Server.

| Configure 🛛 🗶                                    |
|--------------------------------------------------|
| Management Local Port Global Port Virtual Server |
| Port #/Application Local Server Browse Add       |
| Server List<br>Port#/Application Local Server    |
|                                                  |
|                                                  |
| Save Cancel                                      |

On EACH PC, you will need to assign an unique IP address, eg. 192.168.0.2, 192.168.0.3, etc...

| TCP/IP Properties                                                                  |                                                                                       |                                                     | ? ×                   |
|------------------------------------------------------------------------------------|---------------------------------------------------------------------------------------|-----------------------------------------------------|-----------------------|
| Bindings                                                                           | Advanced                                                                              | NetBIC                                              | s )                   |
| DNS Configuration                                                                  | Gateway 🛛 WINS Confi                                                                  | guration IP                                         | Address               |
| An IP address can<br>If your network doe<br>your network admir<br>the space below. | be automatically assigne<br>is not automatically assig<br>nistrator for an address, a | d to this comp<br>n IP addresses<br>nd then type it | uter.<br>», ask<br>in |
| ○ <u>O</u> btain an IP a                                                           | address automatically                                                                 |                                                     |                       |
| _                                                                                  | address:                                                                              |                                                     |                       |
| <u>I</u> P Address:                                                                | 192.168. 0                                                                            | . 2                                                 |                       |
| S <u>u</u> bnet Masł                                                               | c 255.255.255                                                                         | . 0                                                 |                       |
|                                                                                    |                                                                                       |                                                     |                       |
|                                                                                    |                                                                                       |                                                     |                       |
|                                                                                    |                                                                                       |                                                     |                       |
|                                                                                    |                                                                                       |                                                     |                       |
|                                                                                    | OK                                                                                    |                                                     | ancel                 |

The Gateway on EACH PC has to be the IP address of DI-701 (192.168.0.1 in this example) because it is the "door" way to get out to Internet through ADSL.

| TCP/IP Propertie                                               | es                             |                                   |                        | Ŷ                       |
|----------------------------------------------------------------|--------------------------------|-----------------------------------|------------------------|-------------------------|
| Bindings                                                       | Advanced                       |                                   | N                      | letBIOS                 |
| DNS Configuration                                              | Gateway                        | WINS Confi                        | guration               | IP Address              |
| The first gateway ir<br>The address order<br>machines are used | n the Install<br>in the list w | ed Gateway lis<br>II be the order | st will be<br>in which | the default.<br>1 these |
| New gateway:                                                   | •                              | <u>A</u> dd                       |                        |                         |
| - Installed gateway                                            | vs:                            |                                   |                        |                         |
| 192.168.0.1                                                    |                                | <u>R</u> emov                     | ve                     |                         |
|                                                                |                                |                                   |                        |                         |
|                                                                |                                | OK                                |                        | Cancel                  |

On EACH PC, you will also need to "Enable DNS" and Host = PC1, Domain = bigpond.net.au Add the DNS server given to you by Bigpond.

| TCP/IP Properties                                                                      |
|----------------------------------------------------------------------------------------|
| Bindings Advanced NetBIOS DNS Configuration Gateway WINS Configuration IP Address      |
| C Djsable DNS C Enable DNS Host: pc1 Domain: adrite.com.au DNS Server Search Order Add |
| 24.192.1.18       24.192.1.19       Domain Suffix Search Order       Add       Remove  |
| OK Cancel                                                                              |

Lastly, on EACH PC's browser (eg. I.E. 5), make sure that under Tools > Internet Options > Connections tab > LAN Settings Untick everything or

Tick only "Automatically detect settings"

| Local Area Network (LAN) Settings 🛛 🔹 🔋                                                                                                    |
|----------------------------------------------------------------------------------------------------|
| Automatic configuration<br>Automatic configuration may override manual settings. To ensure the<br>use of manual settings, disable automatic configuration. |
| Address                                                                                                    |
| Proxy server                                                                                                    |
| Use a proxy server                                                                                                    |
| Address: Port: Advanged                                                                                                    |
| Bypass proxy server for local addresses                                                                                                    |
|                                                                                                    |
| OK Cancel                                                                                                    |

Thank you very much for reading this setup document. If you have any further queries, please write to <u>support@dlink.com.au</u> with descriptions of your steps and Windows mesg shown to you.